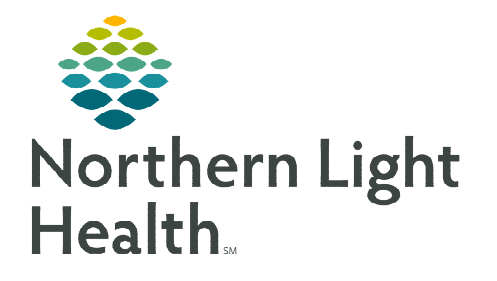

## From the Office of Clinical Informatics Cerner Millennium Clinical Charge Entry

July 14, 2023

The Clinical Charge Entry enables providers to submit and review visit-level charges for a selected patient encounter after signing a note for a more efficient charge entry process.

#### **Clinical Charge Entry**

- <u>NOTE</u>: NL CA DEAN Emergency Department Physicians, please refer to the *Manual Charges through Clinical Charge Entry* section for more information. Follow the steps below for all nonadmission note types.
- **<u>STEP 1</u>**: Confirm a **Problem** (Dx) has been added to the Problem List and marked **This Visit Problem**, along with the priority.

#### **<u>NOTE</u>**: A charge cannot be submitted without a This Visit Problem associated to the encounter.

- **STEP 2:** Generate the Dynamic Documentation note from the **Create Note** section of the Workflow MPage.
- **STEP 3:** Once all information is documented within the note template, select the **Sign/Submit** button.
- NOTE: If Save & Close is selected, the Clinical Charge Entry process is the same when signing the note from the patient's chart or Message Center.
- **<u>STEP 4</u>:** Review the **Note Type** and **Date** for accuracy. Select **Sign**.

| P                                                                                       | Sign/Submit Note                                             |                      |      | - <b>D</b> X |
|-----------------------------------------------------------------------------------------|--------------------------------------------------------------|----------------------|------|--------------|
| *Type:<br>Admission History and Physical Note<br>*Author:<br>ZZ, PHYS HOSPITALIST P1 02 | Note Type List Filter:<br>All V<br>Tible:<br>Admission H & P | *Date:<br>07/05/2022 | EDT  |              |
| Forward Options     Create provider letter                                              |                                                              | _                    |      |              |
| Contacts                                                                                | Recipients                                                   | ret                  | Sign | Review/CC    |
|                                                                                         |                                                              | [                    | Sign | Cancel       |

- The date of the note correlates to the date on the charge.
- **STEP 5:** The **Clinical Charge Entry** window appears and displays the **Encounter Charge History** for the last seven (7) days (both Unsubmitted and Submitted). Under the **Unsubmitted** section, the most recent note signed is listed with the date of service and "*No Code*" to **identify** a charge has not been added. Click **Add** next to the most recently completed note.

|                                                                              |                          |                                                    | Charge                                                                          | Entry - TESTING, BRIAN - | 2336552                                |                                                          | - 0                                       |
|------------------------------------------------------------------------------|--------------------------|----------------------------------------------------|---------------------------------------------------------------------------------|--------------------------|----------------------------------------|----------------------------------------------------------|-------------------------------------------|
| STING, BRIA<br>18: 03/11/1980                                                | N<br>Sect Male HR        | N: 2336552 FIN: 336086871                          |                                                                                 |                          |                                        | NL EASTERN MAINE MEDICAL                                 | CENTER; 5BLA; 8580;                       |
| linical Charge                                                               | Entry                    |                                                    |                                                                                 |                          |                                        | +                                                        | Selected Visit - Last 7 days              |
| A No charges pl                                                              | aced. You have           | e at least one signed note without an asso         | clated charge for the selected lool                                             | back range.              |                                        |                                                          |                                           |
| rimary Insurance                                                             | : SELF PAY - PA          | TIENT REQUEST XX O                                 |                                                                                 |                          |                                        |                                                          |                                           |
| Encounter Charge H                                                           | listory                  |                                                    |                                                                                 |                          |                                        |                                                          | Show my charges only                      |
|                                                                              |                          |                                                    |                                                                                 |                          |                                        |                                                          |                                           |
| Date 🗸                                                                       | Code                     | Description                                        | Performing/Rendering Pr                                                         | Supervising Provider     | Note                                   | This Visit Problem                                       | Charge Actions                            |
| Date v                                                                       | Code                     | Description                                        | Performing/Rendering Pr                                                         | Supervising Provider     | Note                                   | This Visit Problem                                       | Charge Actions                            |
| Date v<br>• Unsubmitted (7)<br>JUN 29, 2022                                  | Code<br>No Code          | Description                                        | Performing/Rendering Pr<br>ZZ , PHYS HOSPITALIST P1                             | Supervising Provider     | Note<br>Progress Note                  | This Visit Problem                                       | Charge Actions                            |
| Date<br>• Ussademitted (7)<br>JUN 29, 2022<br>• Submitted (2)                | Code<br>No Cole          | Description                                        | Performing/Rendering Pr                                                         | Supervising Provider     | Note<br>Progress Note                  | This Visit Problem                                       | Charge Actions                            |
| Date<br>• Ussubmitted (7)<br>JUN 29, 2022<br>• Submitted (2)<br>JUN 29, 2022 | Code<br>No Code<br>99219 | Description - Hospital Obs Services Level 2 (50 mi | Performing/Rendering Pr<br>ZZ , PHYS HOSPITALIST P1<br>ZZ , PHYS HOSPITALIST P1 | Supervising Provider     | Note<br>Progress Note<br>Progress Note | This Visit Problem Major depressive disorder, single epi | Charge Actions<br>Add<br>Add More Charges |

From the Office of Clinical Informatics Clinical Charge Entry July 14, 2023 Page 2 of 5

- **<u>STEP 6</u>**: The **Add Charges** window opens. Select the applicable category for the patient visit.
- **STEP 7:** Under the description column, click the code for the selected encounter. The selection is highlighted blue.
  - For charges that are frequently placed by a provider, the favorite icon (star), can be selected to the right of the charge.

| Search code                              |                                                   |    |  |
|------------------------------------------|---------------------------------------------------|----|--|
| E&M Favorites                            | Description                                       |    |  |
| Critical Care Services                   | INPT SUBSEQ HOSP CARE LVL 1 TELEMEDICINE 99231    | *  |  |
| Inpatient Admit/Observation Initial Care | INPT SUBSEQ HOSP CARE LVL 2 TELEMEDICINE 99232    | ☆  |  |
| Inpatient Subsequent Hospital Care       | INPT SUBSEQ HOSP CARE LVL 3 TELEMEDICINE 99233    | ☆  |  |
| Hospital Discharge Services              | Physician Standby Services Each 30 Min 99360      | ☆  |  |
| Other Outpatient Services - New Patient  | TELE-INTENSIVIST SUBS IP HOSP LV 3 (35 MIN) 99233 | \$ |  |

Add Charges

TAM Neuhorn Care Second

Nursing Facility Subsequent Cal

Search code

- The favorites display in an individual user's E&M favorites folder.
- To assign additional charges, select the appropriate folder and add the charge.
  - If assigning another charge within the same folder, hold the shift key and select the charge.
- Click Assign.

# <u>NOTE</u>: E&M Favorites do not carry over to the Clinical Charge Entry component within the workflow MPage. Favorites have to be re-saved.

- **STEP 8:** The details pane opens to the right of the component. The charge order being placed displays at the top of the details pane, as well as the **Related Note** that was selected.
  - Click the Select Note hyperlink to associate the appropriate note if the note was not previously selected.
- STEP 9:Review and update, if necessary, the Date of Service, Performing/<br/>Rendering Provider, Supervising Provider, and the This Visit Problem. If<br/>applicable, the Modifier and/or Quantity can also be updated within this<br/>window.
  - The patient's location updates automatically.
- STEP 10: Select Submit.
  - If multiple charges were selected for the note, submit needs to be selected per charge.
- **<u>STEP 11</u>**: Click **Close** to exit the window and to return to the Workflow MPage.
- **<u>STEP 12</u>**: The documentation has been signed and the charge has been submitted.

<u>NOTE</u>: Charges and documentation submitted can be reviewed and modified from the Workflow MPage component, as needed.

|                                                                                                    |                    | - 0    | × |  |
|----------------------------------------------------------------------------------------------------|--------------------|--------|---|--|
| NL A.R. GOULD HOSPITAL; GMSU - ARG Me                                                                                                    |                    |        |   |  |
| Submit Remove Cance                                                                                                    | H                  |        | × |  |
| Hospital Obs Services                                                                                                    | Level 1 (30        | min) 9 |   |  |
| Rishted Nota<br>Admission N & P Select Nota<br>* Otto of Service<br>* Performing/Rendering Provider<br>Z., HVY5 40597FALST × [<br>Sepension Provider<br>Afferring Provider<br>Afferring Provider<br>Afferring Provider<br>Afferring Provider<br>Afferring Provider | 12<br>             |        |   |  |
| * This Vait Problem                                                                                                    |                    | 1      |   |  |
| 2 Y E10.9 Diabete                                                                                                    | s type I           |        |   |  |
| 3 V NB0.9 Endom                                                                                                    | strioma            |        |   |  |
| 1 1 111.00 Prieum                                                                                                    | onia and influenza |        |   |  |
| Modifier(s)<br>Add Modifier                                                                                                    |                    |        |   |  |
| Quantity<br>1                                                                                                    |                    |        |   |  |
|                                                                                                    |                    |        |   |  |

### Adding the Clinical Charge Entry component

To begin using the **Clinical Charge Entry** component, providers need to ensure the component is **on view** within their workflow MPage.

- **<u>STEP 1</u>**: From the Component Level Menu, select **Components**.
- **<u>STEP 2</u>**: Select the **Clinical Charge Entry** component, placing a checkmark to the left, indicating the component is being added on view.

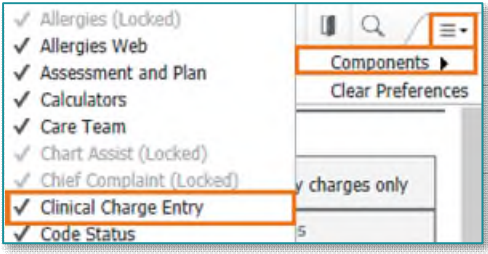

#### **Clinical Charge Entry Component**

| imary Ins  | urance: No  | primary insurance | provider found 👩 🔴 |             |         |                 |                     |
|------------|-------------|-------------------|--------------------|-------------|---------|-----------------|---------------------|
| ncounter C | harge Histo | ry 🕜              |                    |             |         | 🗆 Sł            | iow my charges only |
| Date 🗸     | C           | Description       | Performing         | Supervising | Note    | This Visit Prob | Charge              |
| • Unsubmi  | tted (5)    |                   |                    |             |         |                 |                     |
| MAR 06,    | No Code     |                   | ZZ , PHYS HOSPI    | -           | No Note | -               | Add                 |
| MAR 05,    | No Code     | -                 | ZZ , PHYS HOSPI    |             | No Note | -               | Add                 |
| MAR 04,    | No Code     | -                 | ZZ , PHYS HOSPI    |             | No Note | -               | Add                 |
| MAR 03,    | No Code     |                   | ZZ , PHYS HOSPI    |             | No Note | -               | Add                 |
| MAR 02,    | No Code     |                   | ZZ , PHYS HOSPI    |             | No Note | -               | Add                 |
| Submitte   | d (2)       |                   |                    |             |         |                 |                     |

The Clinical Charge entry component offers interactive features related to charges for submission.

- A: Add Clinical Charge Entry allows a provider to enter a charge for a historical visit, where a charge may have already submitted for services rendered.
- **B: Primary Insurance** displays here. Select the information icon to view Secondary Insurance for the selected patient encounter.
- C: Encounter Charge History for the selected patient encounter displays. The charge history is broken down to Unsubmitted Charges and Submitted Charges categories. The Date, CPT Code, Description, Performing Physician, Supervising Physician, Note associated to the charge, and This Visit Problem displays once the charge has been submitted.
  - Selecting **Add** within the **Charge** column allows for a change to be added without being associated to a note.
- **D: Show More** displays the historical charges for the current patient encounter that have been submitted. The last 15 days appear; changing the date range displays more charges, if needed.

#### Manual Charges through Clinical Charge Entry

NOTE: NL CA DEAN ER Physicians will click ADD and will not associate an Admission H&P note when adding a charge for admitted patients. Please refer to the *Clinical Charge Entry* section for instructions on associating a charge to documentation on inpatient encounters. **STEP 1:** Confirm a **Problem** (Dx) has been added (i.e., Admission Orders for inpatient encounters) to the Problem List and marked **This Visit Problem**, along with the priority prior to submitting a clinical charge. **STEP 2:** Select the **Add** button on the correlating row to the applicable date of service. If the **Add** button and associated date **are not available**, this is an indication a charge has been submitted by another Provider for the date of service. Select the **H**Add Clinical Charge Entry button to Clinical Charge Entry + Selected Visit - Last 7 days -A continue manually entering a charge. **STEP 3:** The **Add Charges** window displays. Select the appropriate folder to the left of the window for the charge(s) being submitted. STEP 4: Within the appropriate folder, **select the charge** necessary for the services provided. For charges that are frequently placed by a provider, the favorite icon can be selected to the right side of the charge. The favorites display in an individual user's E & M favorites folder. <u>STEP 5</u>: Click Assign. <u>STEP 6</u>: The details pane opens to the right of the component. The charge order being placed displays at the top of the details pane, as well as the **Related Note** that was selected. A **diagnosis** must be associated with the charge. Submit Remove Cancel × Subsequent Visit Hospital Care Level 2 9 If necessary, select the **Select Note** hyperlink to associate the Related Note Progress Note Select Note appropriate note. Date of Service 03 / 06 / 2021 (11 14 : 41 \* Performing/Rendering Provider ZZ , PHYS HOSPITALIST × Q **STEP 7:** Review and update, if necessary, the Date of Service, Performing/ Supervising Provider a **Rendering Provider**, Supervising Provider, and the This Visit Location 5BLA / B580 / 02 This Visit Problem
 F17.200 Smoker
 Page Problem. If applicable, the Modifier and/or Quantity can also be 
 ✓
 1
 F17.200 Stroom.

 □
 - ✓

 I20.9 Angina pectoris
 updated within this window. Modifier(s) Add Modifier Quantity The patient's location updates automatically.

**<u>STEP 8</u>**: Select **Submit**. Close the window to return to the Workflow MPage.

#### From the Office of Clinical Informatics Clinical Charge Entry July 14, 2023 Page 5 of 5

#### Removing the Wrong Note Type

If the wrong note was associated to a charge, the correct note can be associated within the Clinical Charge Entry component with the applicable charge.

- **<u>STEP 1</u>**: From within the submitted charge section, click the charge in question and select **Modify**.
- **<u>STEP 2</u>**: Click **Change Selected Note** next to the note to be changed.
- **<u>STEP 3</u>**: Select the appropriate note and click **OK**.

| Transformer: Changes can be made within 1 yea(s) of charge<br>submatation.<br>Tabilitati Itals<br>Admission 14 & P<br>Table 2020 11:40<br>MEXALEU - TEST 01 ; Admit<br>MEXALEU - TEST 01 ; Admit<br>MEXALEU - TEST 01 ; Admit<br>MEXALEU - TEST 01 ; Admit<br>Mexale 1 (Admit) - Admit (Admit) - Admit (Admit) - Admit<br>Mexale 1 (Admit) - Admit (Admit) - Admit (Admit) - Admit<br>Mexale 1 (Admit) - Admit (Admit) - Admit (Admi                                                                                                    | hour 99291                                              | 99291 - Critical care                                      |
|----------------------------------------------------------------------------------------------------|---------------------------------------------------------|------------------------------------------------------------|
| National Note<br>Advances Note<br>2016 of Gravece<br>2016 of Gravece<br>20 | within 1 year(s) of charge                              | Timeframe: Changes can be<br>submission.                   |
| Date of Service         Critical care 1st hour 99291           Parton Nue 27, 2023 11:01         Parton Nue           Performing/Rendering Provide         Parton Nue           Value 7, 2023 11:01         Parton Nue           Modifier(s)         Parton Nue           Quantify 1         Parton Nue           Medianer(s)         Parton Nue           Parton Nue         Parton Nue           Modifier(s)         Parton Nue           Parton Nue         Parton Nue           Market Nets         Parton Nue           Market Nets         Parton Nue           Market Nets         Parton Nue           Market Nets         Parton Nue           Market Nets         Parton Nue           Market Nets         Parton Nue           Parton Nue         Parton Nue           Parton Nue         Parton Nue           Parton Nue         Parton Nue           Parton Nue         Parton Nue           Parton Nue         Parton Nue           Parton Nue         Parton Nue           Parton Nue         Parton Nue           Parton Nue         Parton Nue           Parton Nue         Parton Nue           Parton Nue         Parton Nue <td< th=""><th>mit Remove Cancel X</th><th>Related Note<br/>Admission H &amp; P</th></td<>                                                                                                    | mit Remove Cancel X                                     | Related Note<br>Admission H & P                            |
| Performing/Rendering Prevail<br>Rendering Prevailing<br>SE C12 - Halignanit menghani<br>Rendering:<br>Quantify<br>Quantify<br>Quantify<br>Rendering Prevailing<br>Rendering Prevailing<br>Rendering<br>Rendering<br>Renderin                                                                                                    | ical care 1st hour 99291                                | Date of Service<br>JUN 27, 2023 11:04                      |
| This Vail Problem T1 CLV + Maginatic needlaw (7 27 2023 CL) (7 27 2023 CL) (7 27 2023 CL) (7 2 CLV + CLV + C                                                                                                    | ted Note                                                | Performing/Rendering Provide<br>BEAULIEU - TEST 01 , SARAH |
| Modifie(s) "Performing/Endemy Terrolder<br>Daverbilly Deversiting Provider<br>Daverbilly Deversiting Provider<br>Deversiting Provider<br>Deversitin                                                                                                    | te of Service Change Selected Note / 27 / 2023 11 : 04  | This Visit Problem<br>#1 C19 - Malignant neoplasm          |
| Jauntify Saverating Provider<br>Referring Provider<br>Referring Provider<br>112/22 / 2000 / 01<br>122/22 / 2000 / 01<br>122/22 / 2000 /                                                                                                    | Interning/Rendering Provider                            | Apdifier(s)                                                |
| Thefarming Invester<br>Location<br>10:2500<br>10:2227 / 2400 / 91<br>The Visit Photom<br>White Automation<br>Sector All<br>Sector All<br>Secto                                                 | rvising Provider                                        | Quantity<br>L                                              |
| Inscribun     TZZZZ 2400 / 01     ZZZZ 2400 / 01     W      This Visio Professor     We show to all     Societ all     Zi Schert all     C19 Makguart neoplasm of rectangrand junc                                                                                                    | ming Provider                                           |                                                            |
| TZ2Z / 2400 / 61     This Visit Publism     Sidest All     Sidest All     1 C19 Malignant neoplasm of rectosignoid jum                                                                                                    | Tool .                                                  |                                                            |
| * This Vest Problem<br>Select All<br>M I C19 Malignant neoplasm of rectosigmoid jum                                                                                                    | 2 / 2400 / 01                                           |                                                            |
| I C19 Malignant neoplasm of rectosigmoid junction                                                                                                    | is Visit Problem<br>Select All                          |                                                            |
| Mod/lier(s)                                                                                                    | C19 Malignant neoplasm of rectosigmoid junction  Ner(s) |                                                            |
| Add Modifier                                                                                                    | Modifier                                                |                                                            |

| Subject         | Note Type                       | Last Updated       | Created            | Author; Contributor(s)     |
|-----------------|---------------------------------|--------------------|--------------------|----------------------------|
| None            |                                 |                    |                    |                            |
| Progress Note   | Hospital Medicine Progress Note | JUN 19, 2023 15:26 | JUN 19, 2023 15:25 | BEAULIEU - TEST 01, SARAH  |
| Admission H & P | Admission History and Physical  | JUN 19, 2023 15:19 | JUN 19, 2023 15:18 | BEAULIEU - TEST 01 , SARAH |

**<u>STEP 4</u>**: Click **Submit** to save the modifications.

#### Deleting and Modifying a Submitted Charge from the Clinical Charge Entry Component

A charge can be deleted up to one year after it has been submitted from the Clinical Charge Entry component.

- **<u>STEP 1</u>**: From the submitted charge section, click the charge.
- **<u>STEP 2</u>**: Click the **Delete** button from to the right to remove the charge.
- **<u>STEP 3</u>**: Click **Delete** to confirm.

| The second second second second second second second second second second second second second second second se |                    |                |                 |                        |                     |                                                            |                                         |
|----------------------------------------------------------------------------------------------------|--------------------|----------------|-----------------|------------------------|---------------------|------------------------------------------------------------|-----------------------------------------|
| mary Insurance: SELF PAY XX ()                                                                                  |                    |                |                 |                        |                     | 99227 Initial Visit Hospital Care Level 1 (40              |                                         |
| ncounter charge History                                                                                         |                    |                |                 | \$                     | how my charges only | Tinseframe: Changes can be made within 1 year(s) of charge | ete Charge                              |
| Date 🗸 C. Description                                                                                           | Performing/R_      | Supervising P_ | Nota            | This Visit Problem     | Charge Act          | D'OIC                                                      | ite enarge                              |
| <ul> <li>Unsubmitted (6)</li> </ul>                                                                             |                    |                |                 |                        |                     | Related Note                                               |                                         |
| IUN 25, 20 No Code                                                                                              | BEAULIEU - TEST 0  | -              | No Note         |                        | Add                 | Admission H & P                                            | ou sure you want to delete this charge? |
| IN 25, 20. No Code                                                                                              | BEAULIEU - TEST 0  |                | No Note         |                        | Add                 | Date of Service                                            | ou sure you want to delete this charge: |
| UN 24, 20 No Code                                                                                               | BEAULIEU - TEST 0  | ÷              | No Note         | -                      | Add                 | Performing/Rendering Provider                              |                                         |
| IUN 23, 20 No Code                                                                                              | BEAULIEU - TEST 0_ |                | No Note         | **                     | Add 🖌               | BEAULIEU - TEST 01, SARAH S                                | Delete                                  |
| UN 22, 20 No Code                                                                                               | BEAULIEU - TEST 0  | -              | No Note         | -                      | Add 🚽               | This Visit Problem                                         | Delete                                  |
| UN 21, 20 His Code                                                                                              | BEAULIEU - TEST 0  | -              | No Note         | -                      | Add                 | #1 C19 - Malgnant neoplasm of rectosigmoid junction        |                                         |
| <ul> <li>Submitted (1)</li> </ul>                                                                               |                    |                |                 |                        | /                   | Madfler(s) Modesevere                                      |                                         |
| JUN 27, 20 99221 Initial Visit Hospital Car                                                                     | BEAULIEU - TEST 0  | -              | Admission H & P | Malignant neoplasm of. | Add More Charge     | Osintiky                                                   |                                         |
| how Mone                                                                                                    |                    |                |                 |                        |                     | 1                                                          |                                         |

- **<u>STEP 4</u>**: **Refresh** the component.
- **<u>STEP 5</u>**: The note will be moved to the **unsubmitted charges section**, allowing for the new charge to be added.

For questions regarding process and/or policies, please contact your unit's Clinical Educator or Clinical Informaticist. For any other questions please contact the Customer Support Center at: 207-973-7728 or 1-888-827-7728.